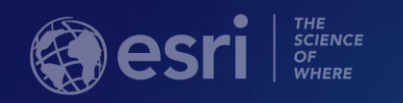

# Using Survey123 for ArcGIS for Instruction and Research

Joseph Kerski, PhD GISP

jkerski@esri.com

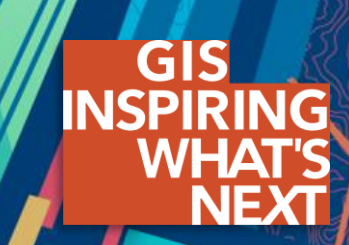

## Today's workshop

1. Introduction: Esri apps, Survey123, why use it?

- 2. How to create surveys.
- 3. Add data to an existing survey.

4. Create your own Survey123 using web method, and share it in a web map.

3. Collect data into your survey.

# Why use mobile GIS-enabled tools?

1. Collect people with issues in their own community.

 Develop skills in field data collection, citizen science, data assessment, mapping,
 spatial analysis.

Can you name this location?

#### The Web GIS Paradigm

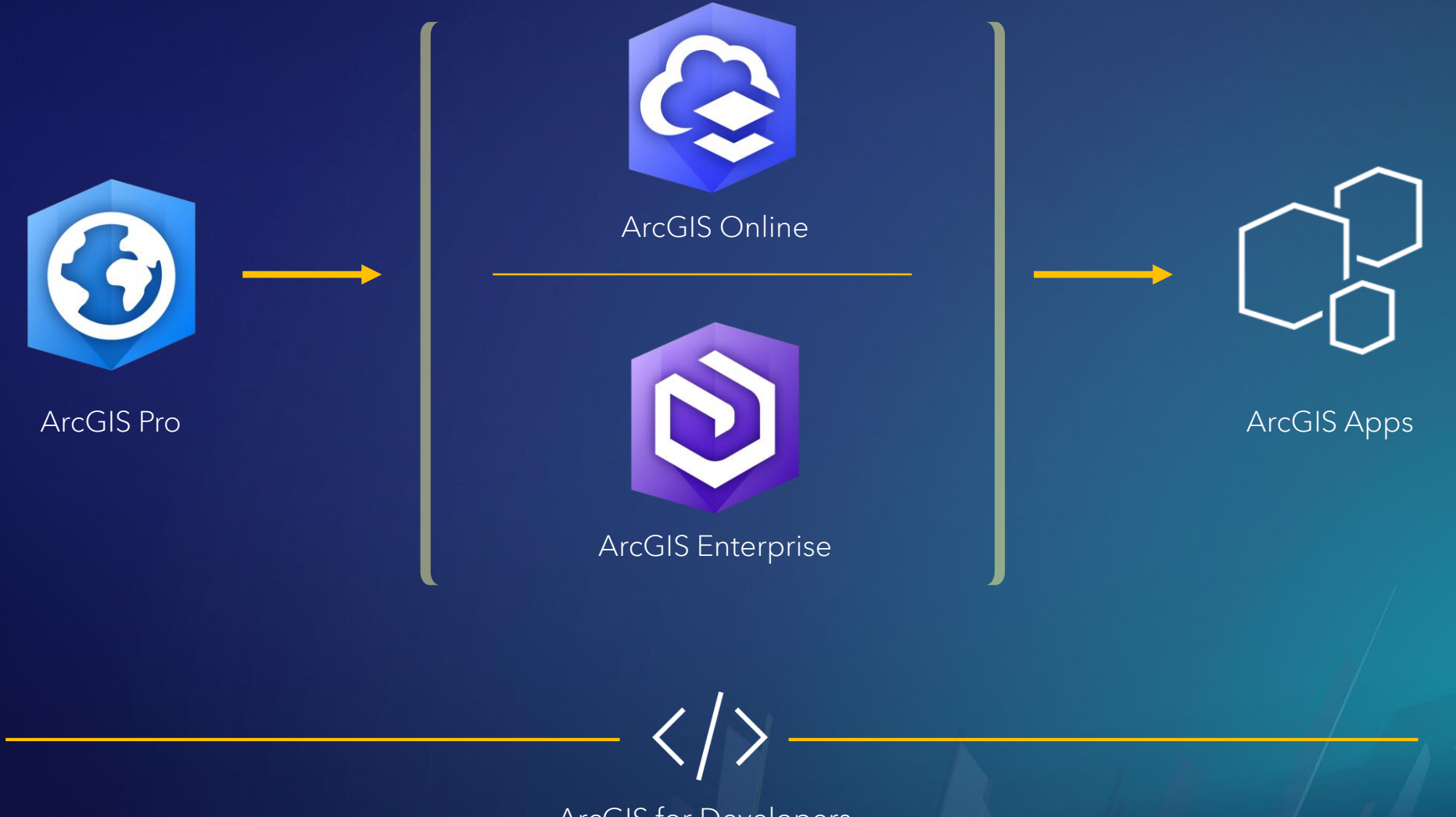

ArcGIS for Developers

# ArcGIS Apps Bring the Power of Location to Everyone

#### Extending the Reach of GIS

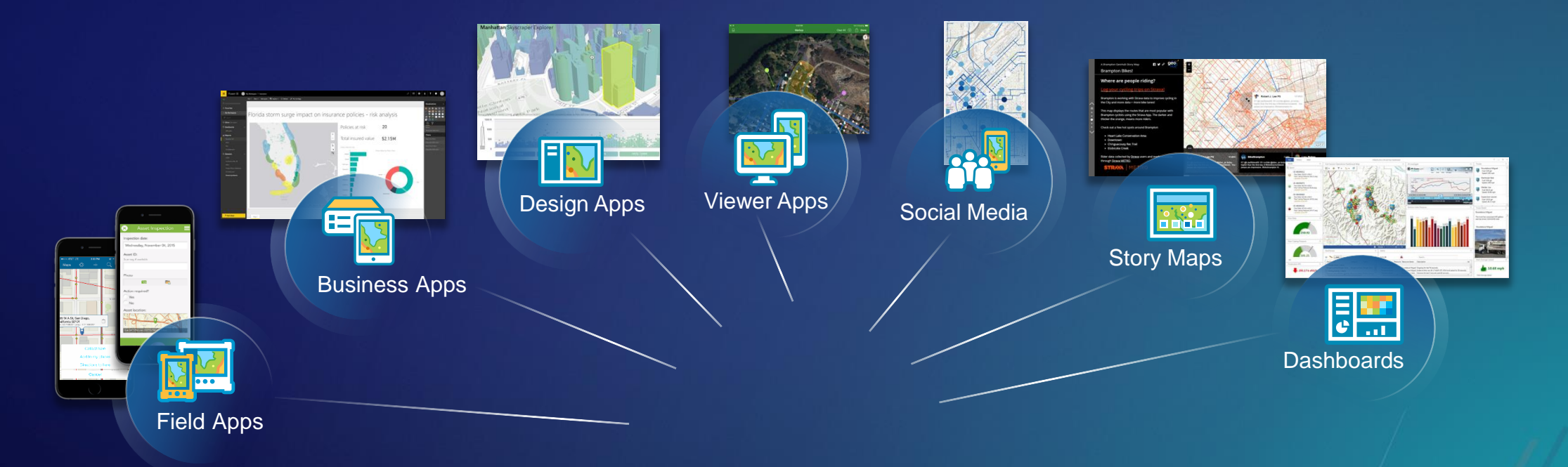

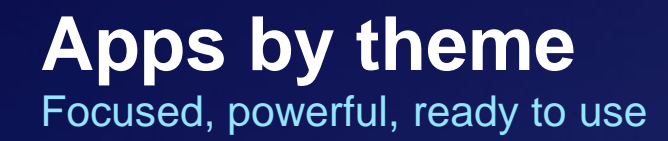

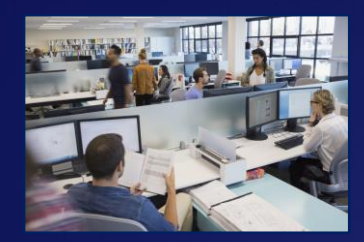

Office

ArcGIS

Earth

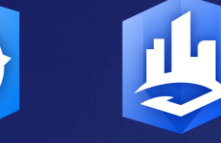

Esri CityEngine

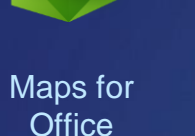

陷

Maps for **SharePoint** 

**P** 

Insights for ArcGIS

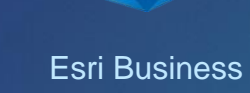

Analyst

GeoPlanner for ArcGIS

凶

ArcGIS Maps for Adobe Creative Cloud

Operations Dashboard for ArcGIS

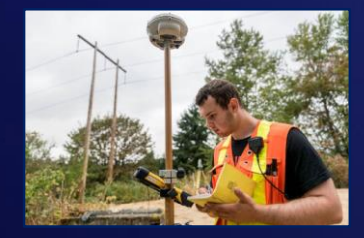

Field

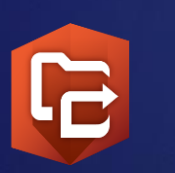

Workforce for ArcGIS

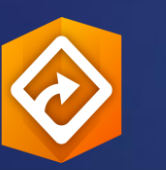

Navigator for ArcGIS

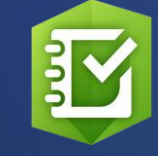

Survey123 for ArcGIS

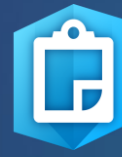

Collector for ArcGIS

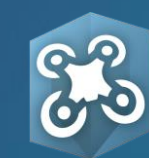

Drone2Map for ArcGIS

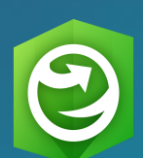

ArcGIS Explorer

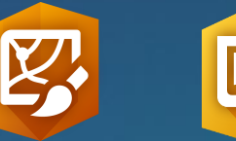

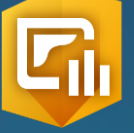

# **Survey123 for ArcGIS**

Form-centric field data collection

#### Leverages Smart forms

Analyze results immediately

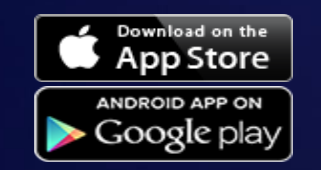

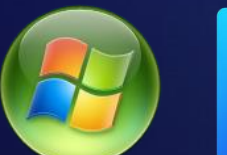

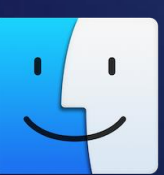

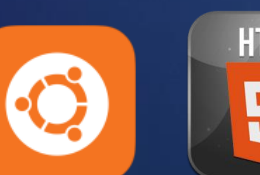

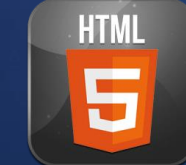

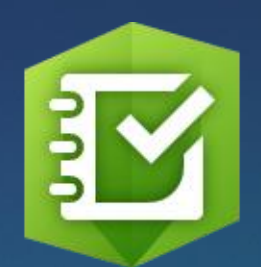

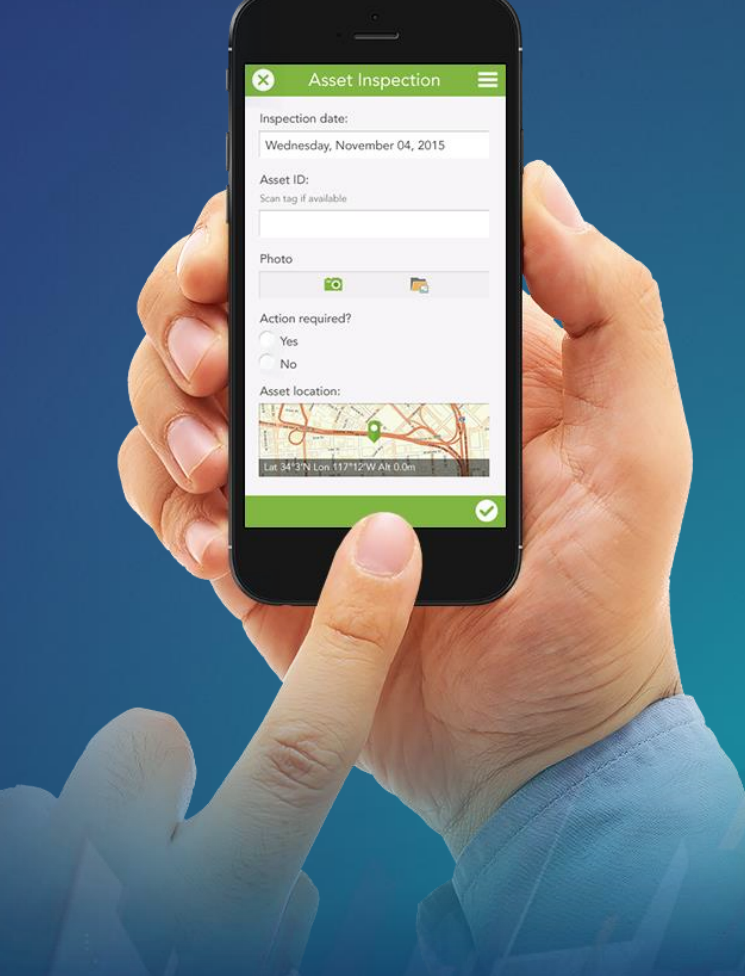

#### Why Smart Forms in ArcGIS?

- Reduce Errors
  - During Data Capture
  - Transcribing data from paper to digital
- Boost Field Data Capture productivity
  - Precompute responses
  - Associate photos with alphanumeric data
- Data: From the field to the office in Real Time
- All data captured is georeferenced

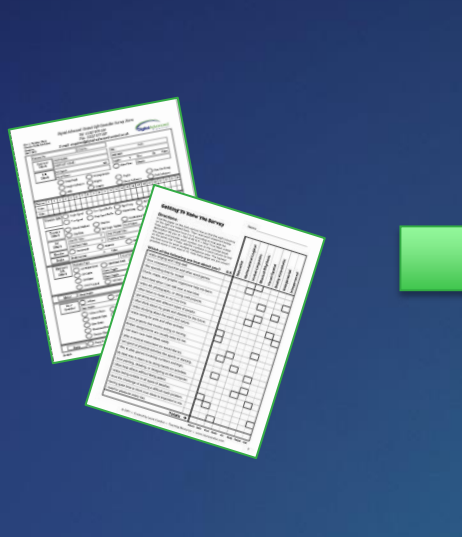

#### What makes a form 'Smart'?

- Types of questions
  - Text, Integers, Dates, Time, Signatures, Photos, Scales
  - Multiple Choices, Single Choice Lists, Barcode, Sketch
- Form Logic and Validation
  - Skips, Cascading Selects, Default Expressions
  - Pre-Computed Responses, Mandatory questions, Favorite answers
  - Use reference data
- Look and Feel
  - Groups, Multiple pages, Notes, Media
  - Multiple-Language Support, Themes, Hints

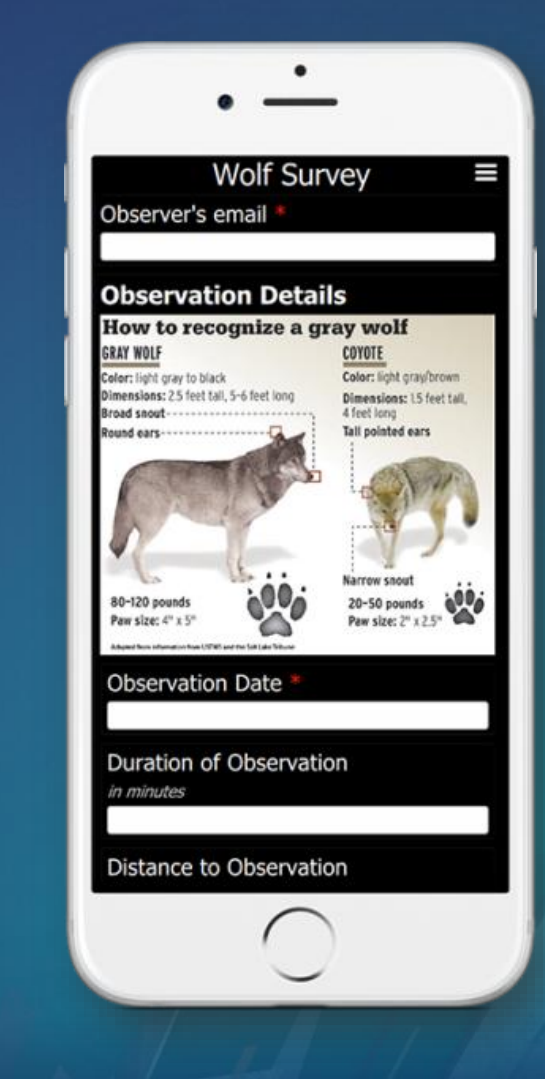

# 

## **1-Ask Questions**

(Design & Publish)

# Survey123 workflow

#### **2- Get Answers**

...

(Capture Data)

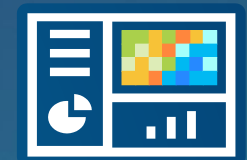

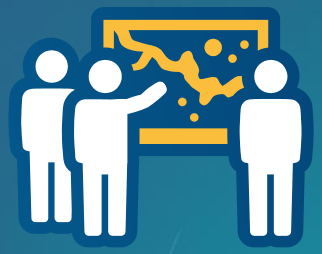

# **3- Make Decisions**

(View & Analyze)

#### **Survey123 Components**

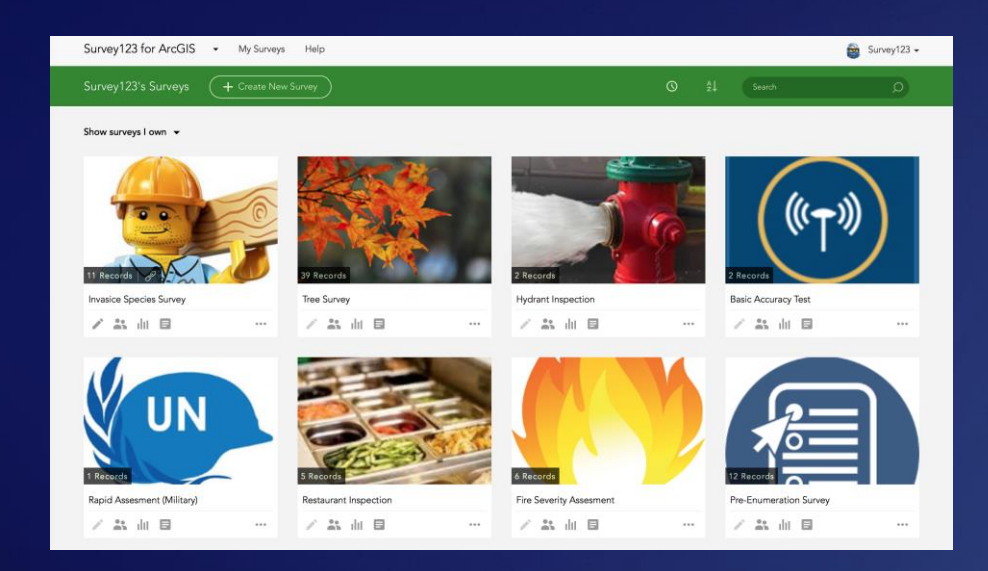

#### Survey123 website

- Author Simple Surveys
- Complete Simple Surveys
- Manage Access
- Analyze Results

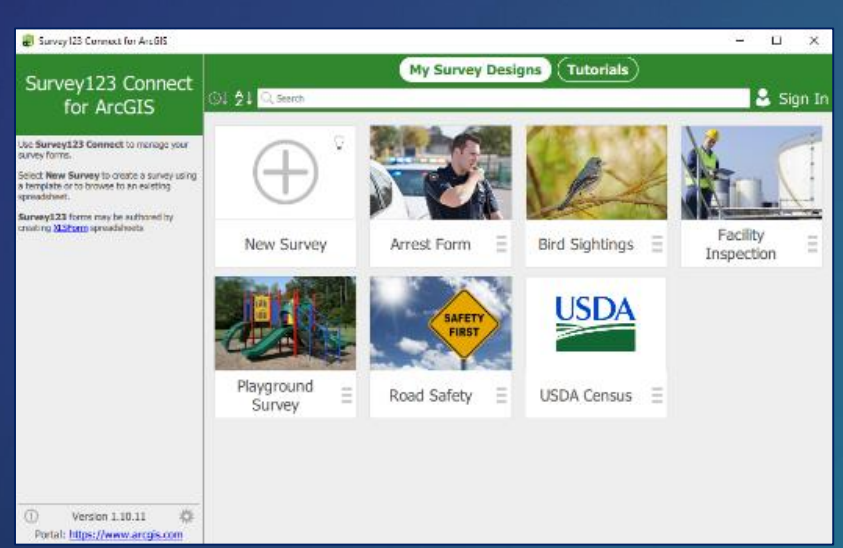

#### Survey123 Connect – Author Complex Surveys

#### Survey123 for ArcGIS – Complete Surveys

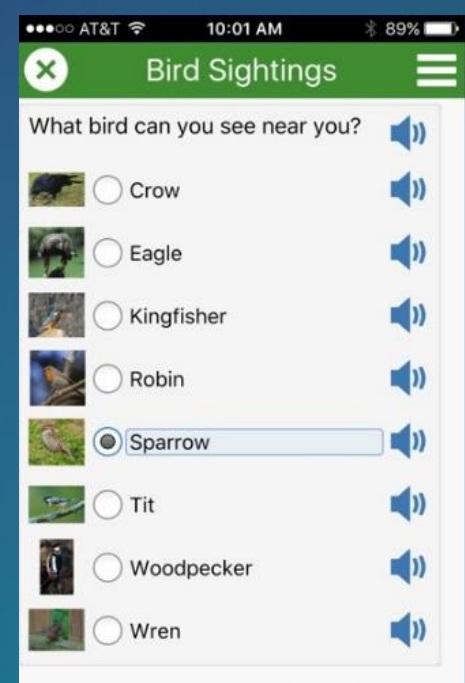

Click the audio button on the right to hear the sound of each bird.

~

#### Authoring forms: 2 Methods

- Quick  $\rightarrow$  Web Designer
  - Interactive WYSIWYG user experience

- More functionality → Survey123 Connect
  - XLS Forms based; use with a spreadsheet editor
  - Supports more advanced logic and validation

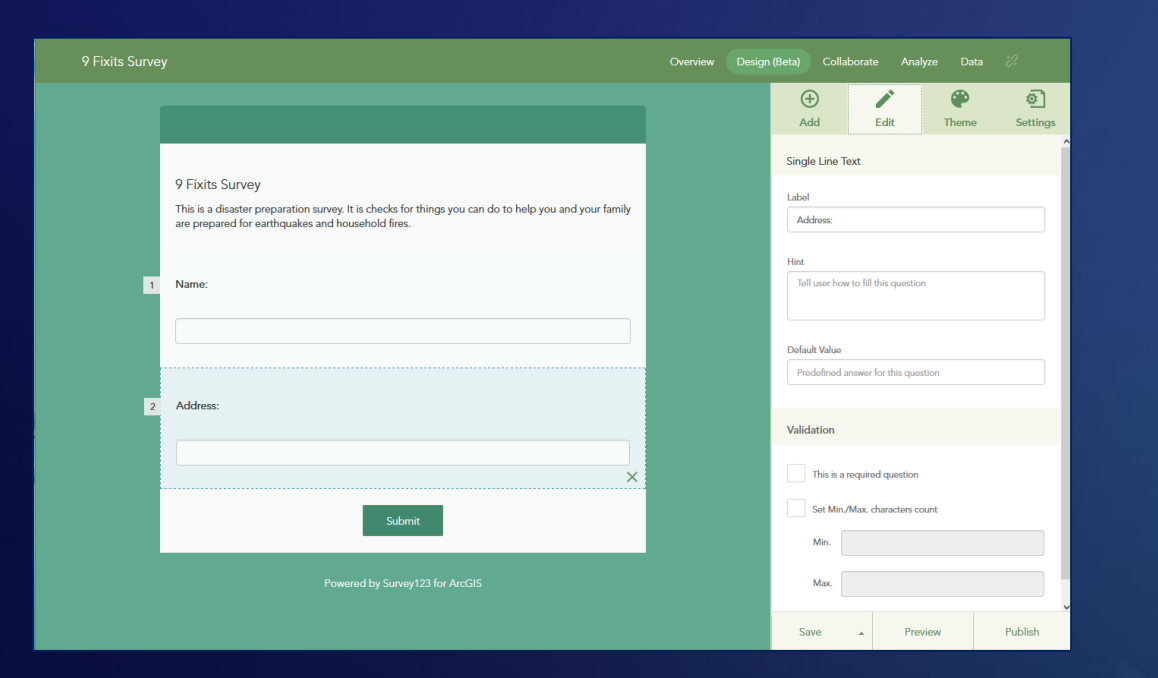

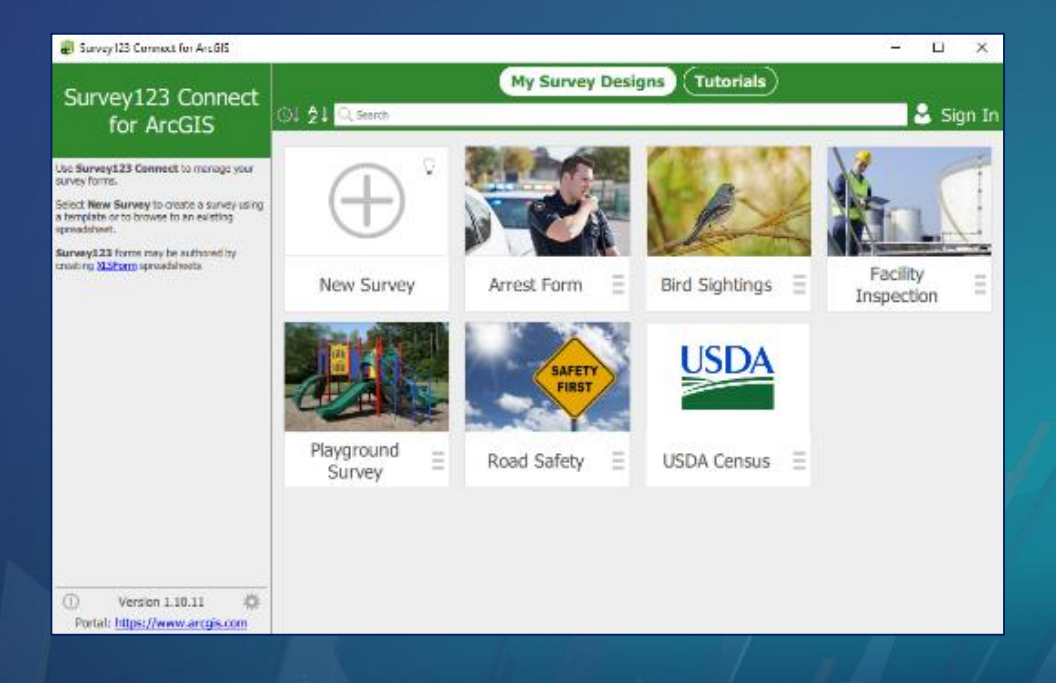

#### Manage your surveys

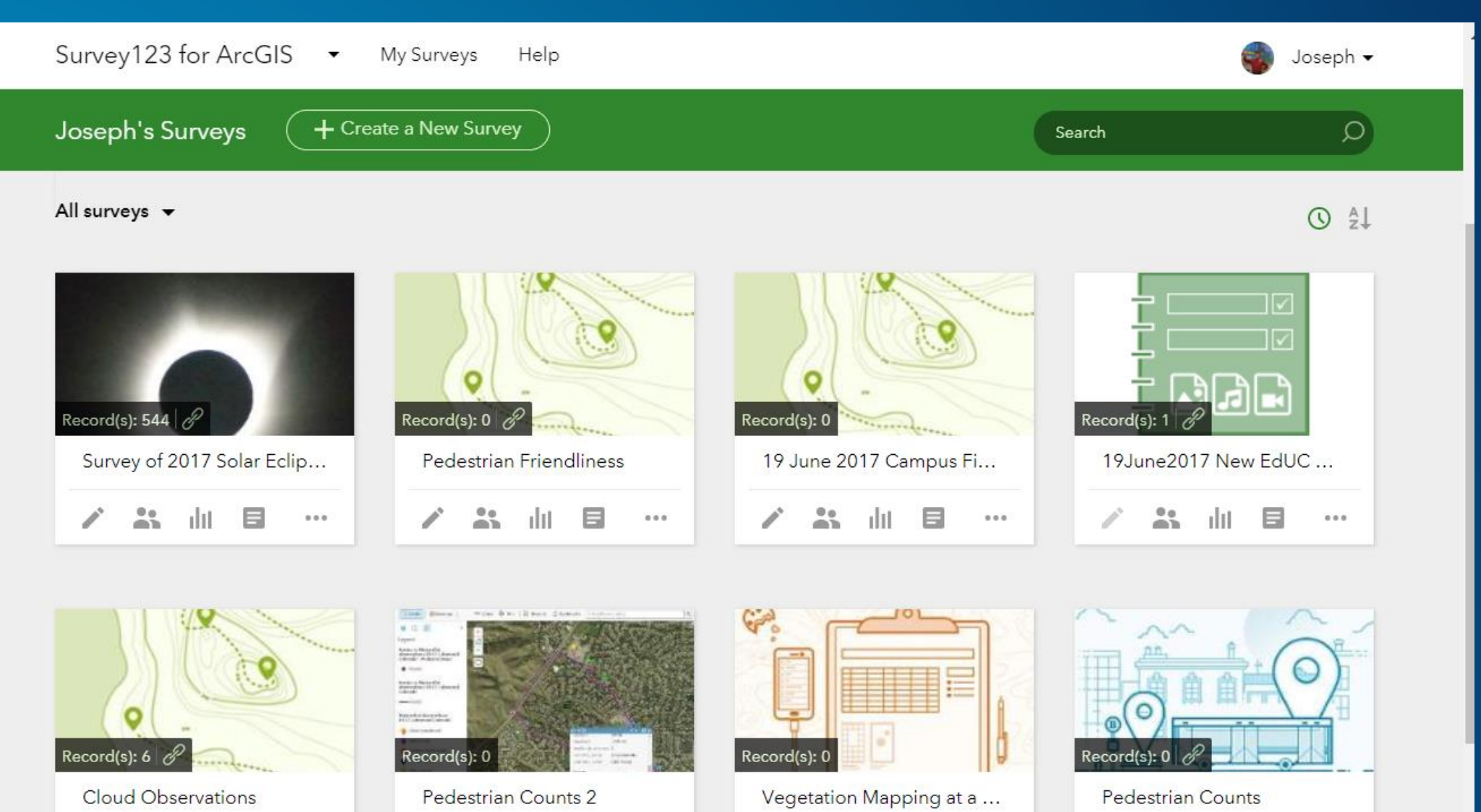

diff

....

.....

dil.

....

/ \* || 0 ...

∕ ∷ ∥ ⊟ …

#### **Examine survey results:** Via charts, tables, and maps

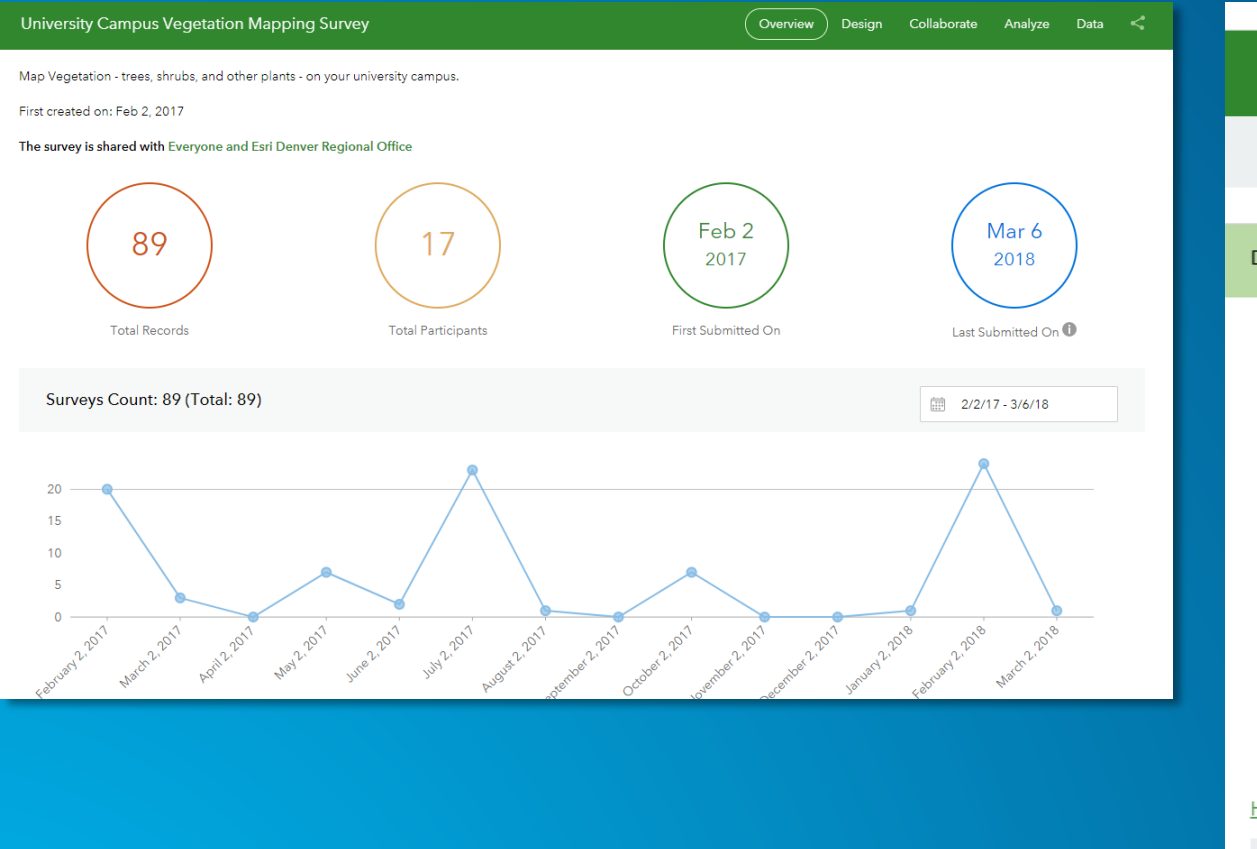

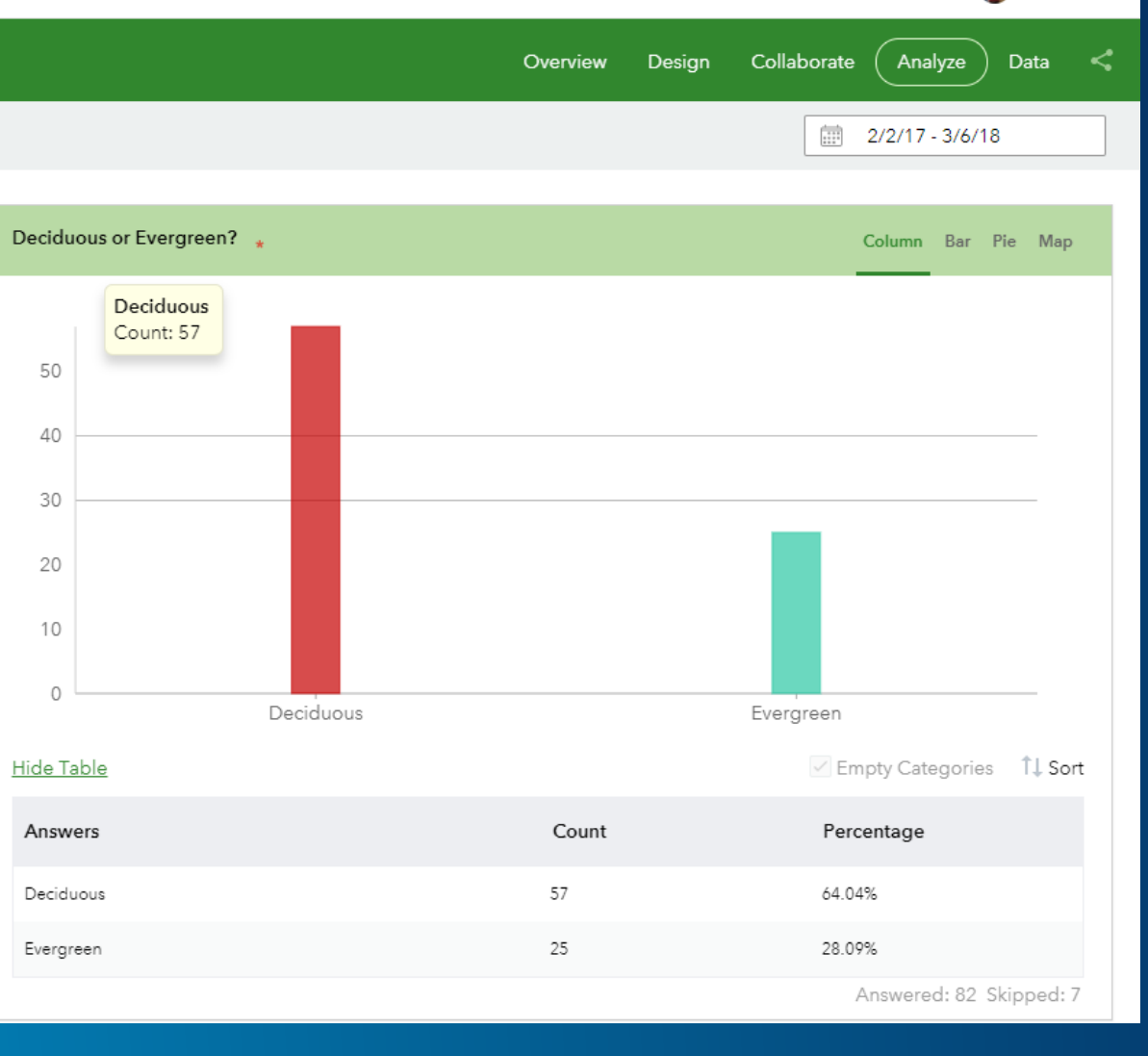

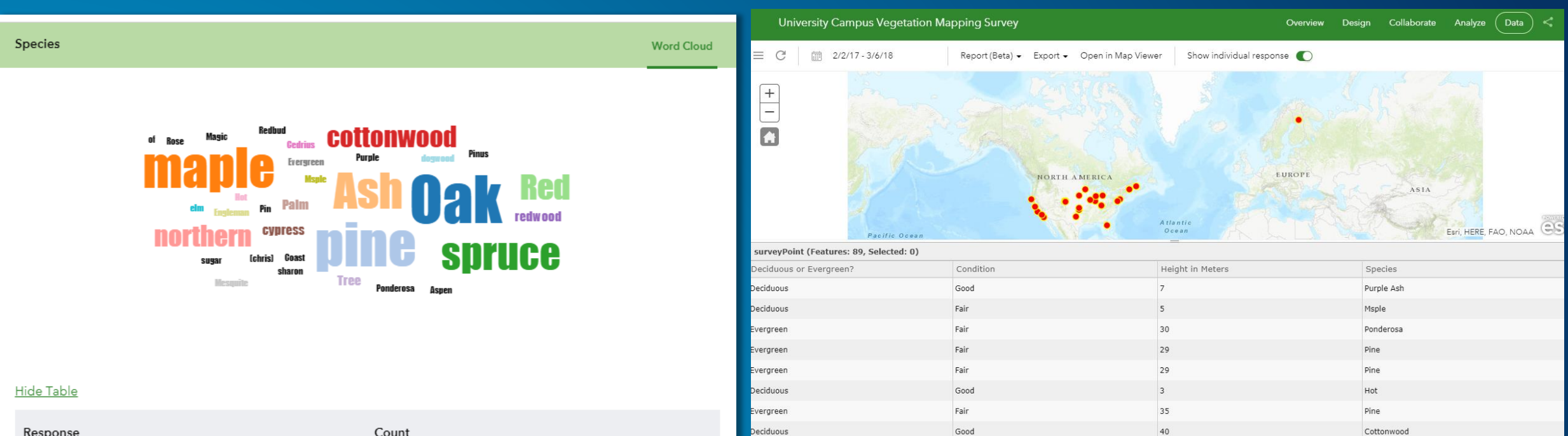

Deciduous

Fair

15

Tree

| Response | Count |  |
|----------|-------|--|
| Oak      | 12    |  |
| pine     | 11    |  |
| maple    | 10    |  |
| Ash      | 9     |  |

### **Reporting tools**

• Understand data submission patterns

400.000

350,000

300,000

250,000 200,000 150,000

100,000

50.000

Answers

Building

Road

Bridge

Railroad

- Create detailed survey reports
- Aggregate survey data
- Selectively download data

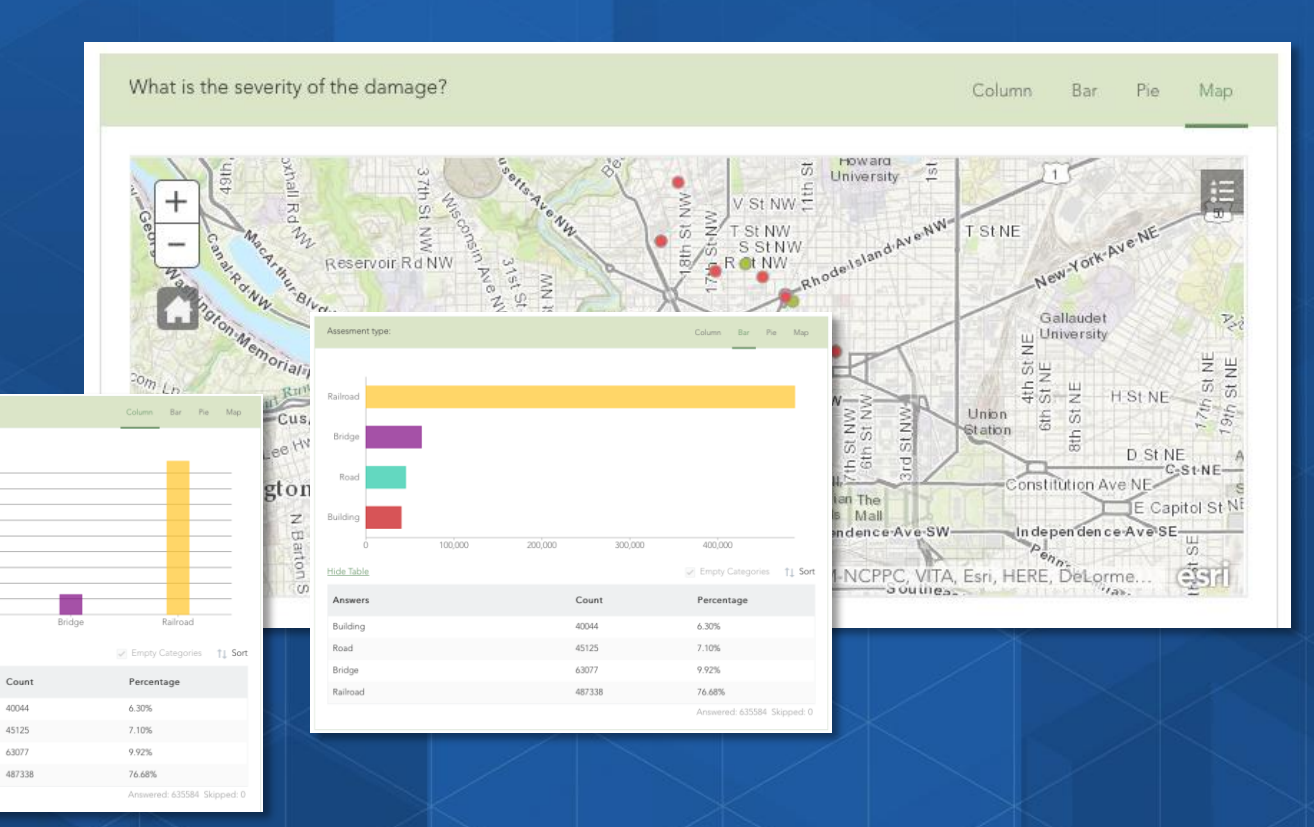

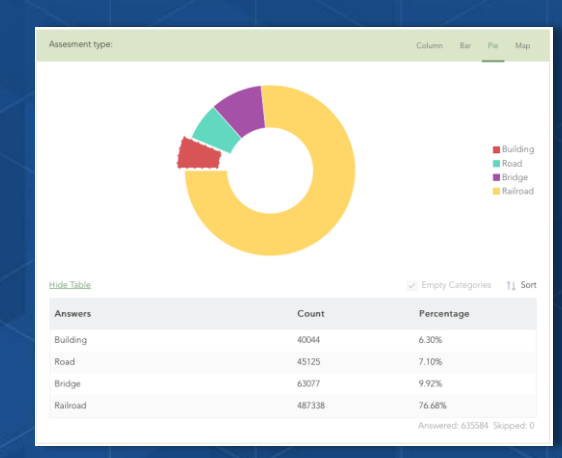

#### Yes, you can download the Survey123 data

- If you want to use it in ArcGIS Pro, SAS, Tableau, R, Excel
- To have a back-up of the data
- For enterprise integration with Oracle, Microsoft SQL Server, etc.

https://community.esri.com/groups/survey123/blog/2015/11/10/downloading -data-captured-with-survey123-for-arcgis

Export from "My Surveys" on <u>http://survey123.arcgis.com</u> or from feature layer on <u>www.arcgis.com</u> > Export.

#### Yes, you can integrate Survey123 with higher precision GPS

Survey123 for ArcGIS can be combined with an external GNSS receiver. Some mobile phones and GNSS receivers support connectivity via Bluetooth. Example Bad Elf receiver connection: <u>https://bad-elf.com/pages/using-survey123-with-a-bad-elf-gps-receiver</u>

Survey123 can also automatically capture some location metadata as described here: https://community.esri.com/groups/survey123/blog/2016/11/03/extracting-information-from-geopointquestions

To extract specific GNSS metadata such as numSatellites, VDOP, HDOP etc, then, combine Collector for ArcGIS with Survey123 for ArcGIS as described here: <u>https://community.esri.com/thread/195790-survey123-high-accuracy-gps-data-collection-oh-my</u> Or wait for Survey123 version 3.0, which will include direct connectivity to external GNSS receivers.

For more information: <a href="https://community.esri.com/thread/195790-survey123-high-accuracy-gps-data-collection-oh-my">https://community.esri.com/thread/195790-survey123-high-accuracy-gps-data-collection-oh-my</a>

#### Survey123 is Citizen Science Enabled I

Survey123 allows for forms to be added to by anyone; that is, truly crowdsourced. The resulting map can be shared with anyone; so that anyone with the URL will be able to open the map.

You can choose to <u>not</u> share your survey with everyone, in which case, those wishing to add data to the survey need to have an ArcGIS Online account, be logged in, and have the Survey123 for ArcGIS app on their smartphone. Other advantages to using Survey123 app:

The Survey123 app looks a bit nicer than the web browser display.
 The Survey123 app allows for off-line data collection.

#### You can also add data directly on the map in a web browser:

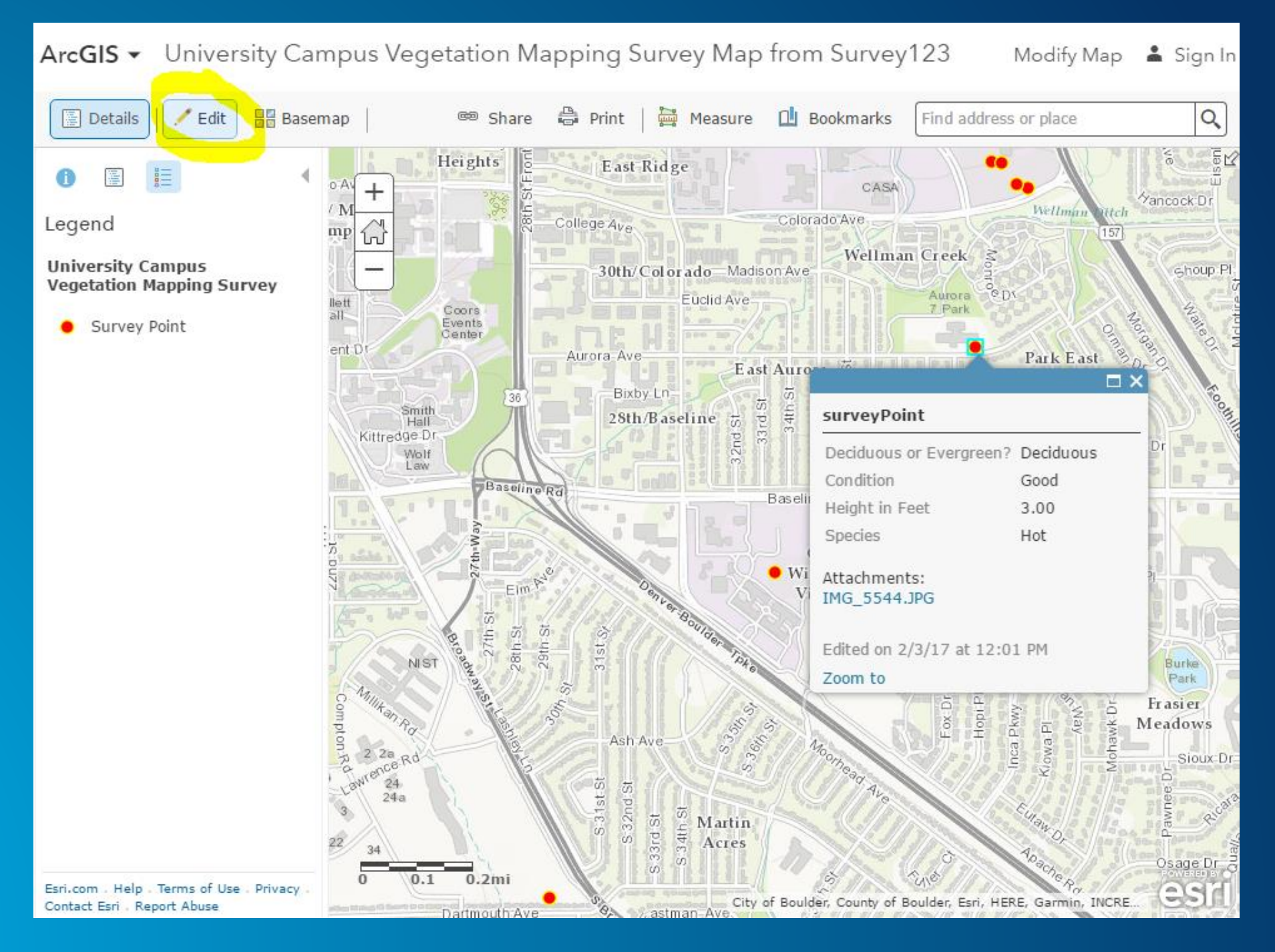

#### How to citizen science enable your surveys

|            |              |               | Jos      | eph ▼          |                                     |                                                                                                    |
|------------|--------------|---------------|----------|----------------|-------------------------------------|----------------------------------------------------------------------------------------------------|
| verview De | sign Collabo | orate Analyze | Data     | <              |                                     |                                                                                                    |
|            | (+)<br>Add   | Edit          | <b>P</b> | وم<br>Sottings |                                     |                                                                                                    |
|            | Adu          | Luit          | meme     | settings       | Campus Field Objec                  | cts using Survey123 Web Form Overview Des                                                                                                    |
|            |              |               |          |                | Submit<br>Analyze<br>Group Settings | Choose who can submit data to this survey:<br>Everyone (Public)<br>Members of my organization (Esri Workshop)<br>Following Groups:<br>DataCollection                                                                                                    |
|            |              |               |          |                |                                     | Survey link:<br>https://survey123.arcgis.com/share/00db49c6f5114854b2c523b63cd20e02?open=menu<br>Open the survey in browser directly<br>Ask the user how to open the survey, in browser or in the Survey123 field app<br>Open the survey in the Survey123 field app directly. (Learn more about this option) |

# 2 ways to create a Survey123

Today we will use this method

#### Using the web designer

- Get started quickly
- Best for simple surveys
- Author your survey graphically

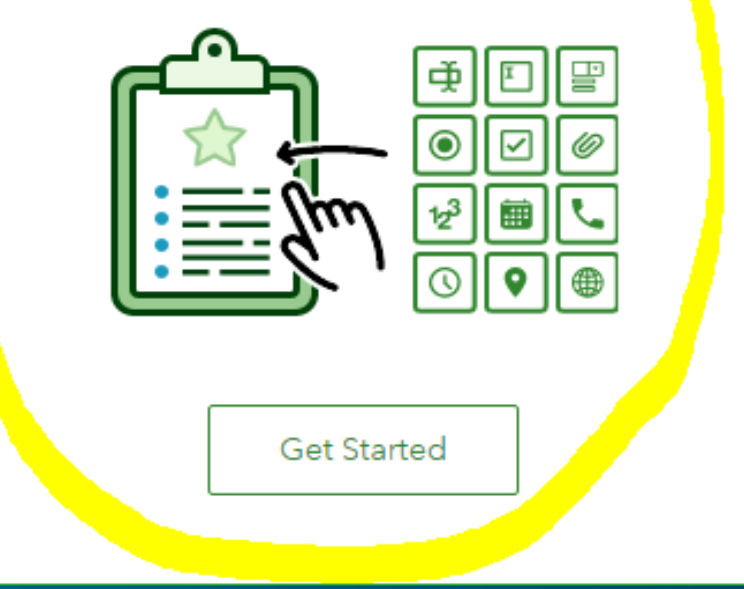

#### Create a New Survey

#### Using Survey123 Connect

- Using a desktop application
- Full smart form capabilities
- Author through XLSForms (spreadsheet)

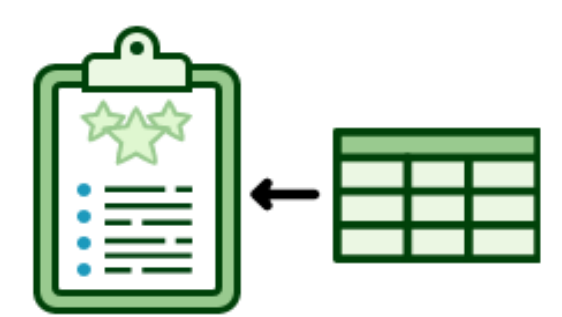

Create Survey using Survey123 Connect (Excel) method

1. Survey123.arcgis.com > Build survey using Survey123 Connect

2. In Excel, build survey using worksheets

3. Publish survey to ArcGIS Online; test; create map from survey; save; share.

4. Collect data in the field using Survey123 app on smartphone (or web browser if crowdsourced).

| name            | label                                                                                                    | hint                                                                                                    |
|-----------------|----------------------------------------------------------------------------------------------------|----------------------------------------------------------------------------------------------------|
| ReportDate      | Date                                                                                                    |                                                                                                    |
| ReportTime      | Time                                                                                                    |                                                                                                    |
| basic           | Collect Field Data:                                                                                            |                                                                                                    |
| LivNonLiv_1     | Living or Non Living?                                                                                          |                                                                                                    |
| ObjectType_1    | Select Object Type:                                                                                            |                                                                                                    |
|                 |                                                                                                    |                                                                                                    |
| <u>Height_m</u> | <u>Height_m</u>                                                                                                | Give height in meters<br>rounded to nearest<br>integer                                                                                                    |
| Location        | Location                                                                                                    |                                                                                                    |
| Photograph      | Photograph                                                                                                    |                                                                                                    |
|                 | name<br>ReportDate<br>ReportTime<br>basic<br>LivNonLiv_1<br>ObjectType_1<br>Height_m<br>Location<br>Photograph | namelabelReportDateDateReportTimeTimebasicCollect Field Data:LivNonLiv_1Living or Non Living?ObjectType_1Select Object Type:Height_mHeight_mLocationLocationPhotographPhotograph |

| list_name         | name            | label           | image | label::language1 | Object            |
|-------------------|-----------------|-----------------|-------|------------------|-------------------|
| LivNonLiv         | Living          | Living          |       |                  |                   |
| LivNonLiv         | Non_Living      | Non Living      |       |                  |                   |
| ObjectType        | tree            | tree            |       |                  | Living            |
| ObjectType        | shrub           | shrub           |       |                  | Living            |
| <u>ObjectType</u> | other_living    | other living    |       |                  | Living            |
| ObjectType        | chair           | chair           |       |                  | Non Living        |
| <u>ObjectType</u> | bench           | bench           |       |                  | <u>Non_Living</u> |
| <u>ObjectType</u> | trashcan        | trashcan        |       |                  | <u>Non_Living</u> |
| ObjectType        | other_nonliving | other nonliving |       |                  | <u>Non_Living</u> |
|                   |                 |                 |       |                  |                   |

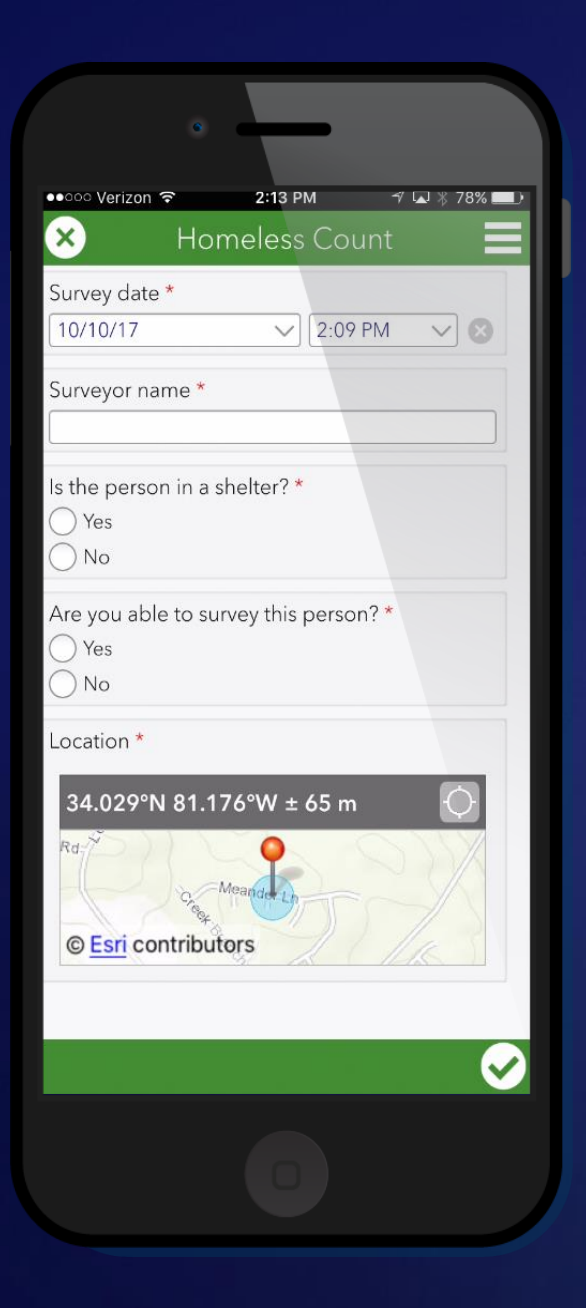

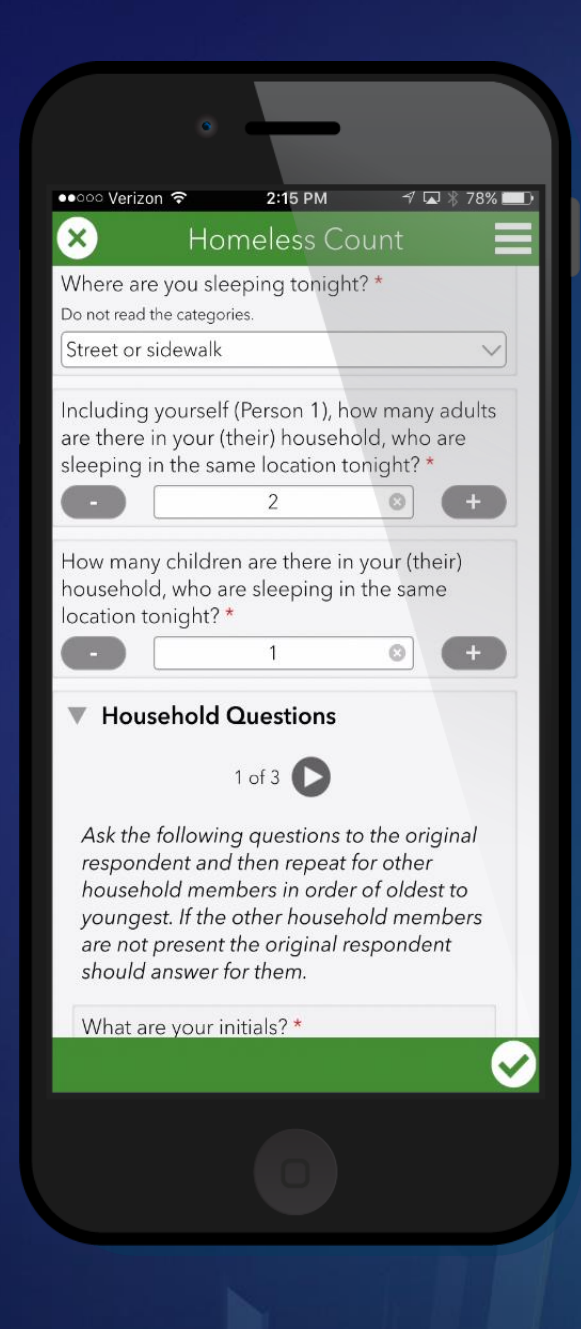

# Survey123 Demo and Hands-on

Open a web browser and go to this form that has been set up with Survey123 for campus vegetation mapping:

https://survey123.arcgis.com/sh are/933b03f8109e411cab34445 3dbd7a865 or http://bit.ly/2pbnWDT,

which looks like the form shown here.

| Map Vegetation - tre                                                                                                    | es, shrubs, and other plants - on your campus. |  |
|----------------------------------------------------------------------------------------------------|------------------------------------------------|--|
| Deciduous or E                                                                                                    | vergreen? *                                    |  |
| Indicate whether the p                                                                                                    | lant is deciduous or evergreen.                |  |
| -Please Select-                                                                                                    | 2.00                                           |  |
| Condition *                                                                                                    |                                                |  |
| Indicate how healthy t                                                                                                    | be plant is.                                   |  |
| Good                                                                                                    | 5. <b>*</b> .0                                 |  |
| Height in Meter                                                                                                    | 15 *<br>metara to nearcat integer:             |  |
| 1. E                                                                                                    |                                                |  |
| Please input a number                                                                                                    | between 1 and 150                              |  |
| Indicate the tree speci                                                                                                    | es (maple, ash, locust, spruce, etc.)          |  |
| Location •                                                                                                    | es (maple, sell, locust, spruce, etc.)         |  |
| Location •                                                                                                    | es (maple, adv, locust, spruce, etc.)          |  |
| Location •<br>Location •<br>First address<br>USDAF54 Ean, HERE<br>USDAF54 Ean, HERE<br>Location<br>Lat: 40.00392<br>Submit Photogra | es (maple, adv, locust, spruce, etc.)          |  |

1. Fill in the 4 fields, pan the map or enter an address or a city, and place the placemark on the location of your tree. If you have a photograph online of that tree that either you have taken or have permission to use, download it to your computer and submit it at the bottom of the form.

2. Visualize results that you and your classmates have submitted, on this map: <u>http://esriurl.com/campusvegsurvey123map</u> (or <u>http://arcg.is/2l0UL2O</u>).
 Photos, if they exist, will be listed as "attachments":

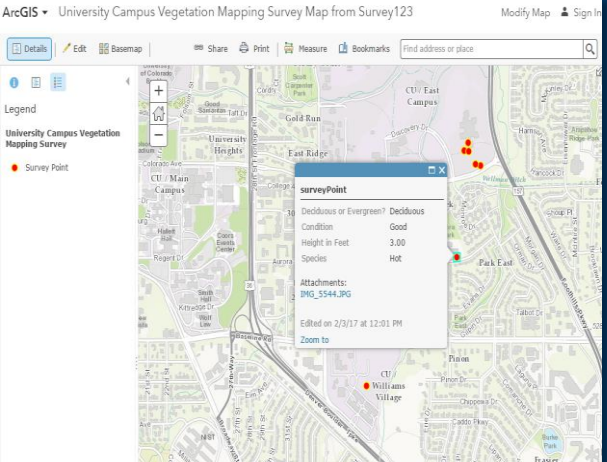

#### Activity – Survey123

#### Create your own survey

- Sign into Survey123 website
- Create a new survey with the Web Designer

Add 5 items  Date. Label: Date. Hint: Fill in the date when you collected the data. Default Value: Select "Submitting Date." Save.

- Multiple Choice > Edit > Label: Species. 4 choices: Beech, Pine, Ash, Other. Save.
- 3. Multiple Choice > Edit > Label: Condition. Good, Fair, Poor. Save.
- Number > Label: Height (m). Hint: Indicate height to nearest meter. Default value: 1. This is a required question. Must be an integer. Set Min/Max value: Min = 1. Max = 30. Save.
- 5. GeoPoint. Label: Location. Default Map: Topographic. Home Location. Zoom to the workshop location.

# Final steps

- 1. Preview your survey.
- 2. Publish your survey.
- 3. Share your survey.
- 4. Create a web map from your survey.
- 5. Share the web map.

In the field or in the classroom, Seri point to the following URL to add data to campus vegetation survey:

https://survey123.arcgis.com/share/933b0 3f8109e411cab344453dbd7a865

or

http://bit.ly/2pbnWDT,

# The End Goal

Not points on the map, but understanding the phenomenon, spatial patterns, linkages, trends in the data you are collecting.

Hence, spatial analysis.

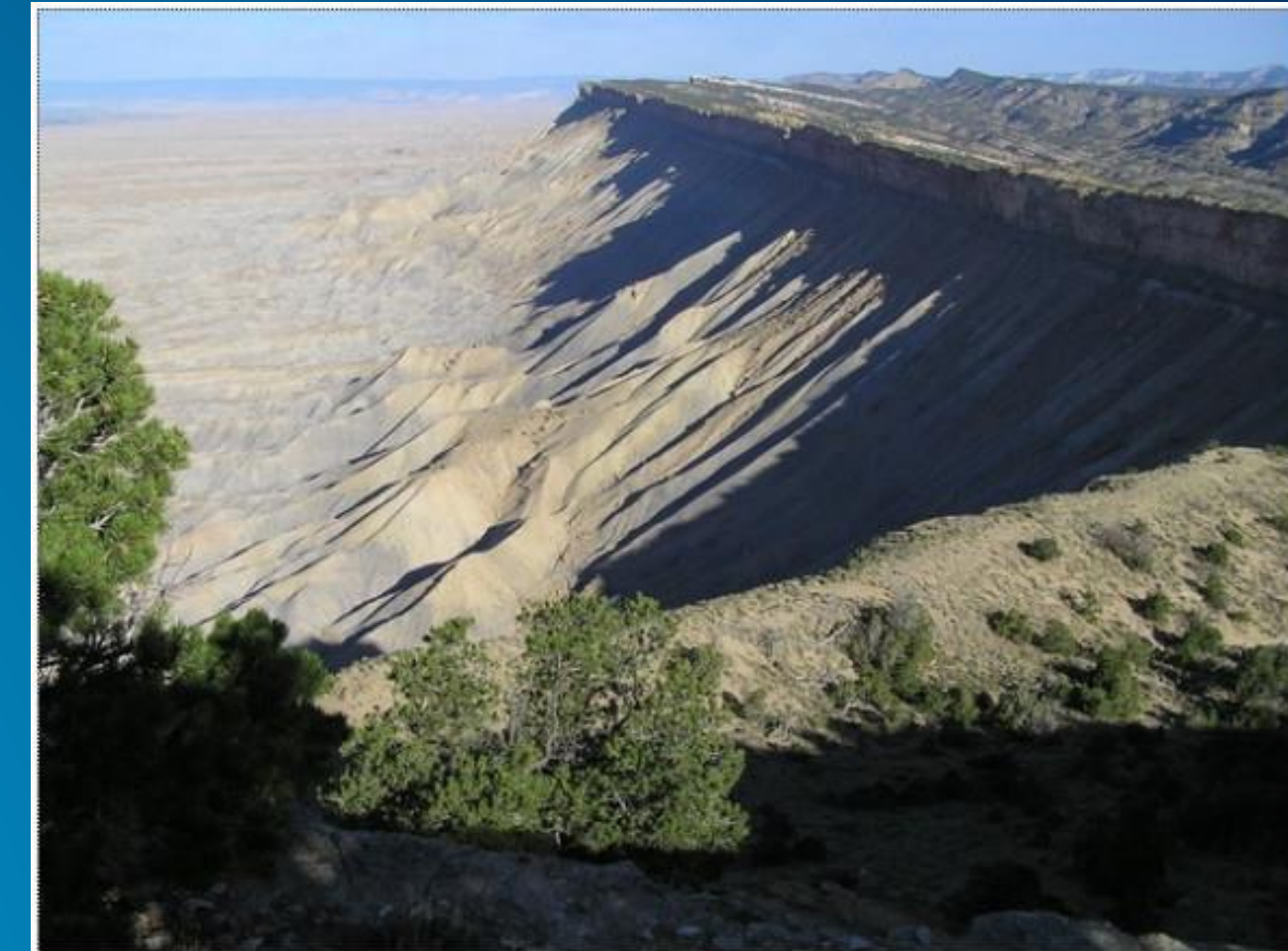

### **Spatial Analysis**

- Symbolize, classify your data on maps
- Investigate statistically significant hotspots
- Proximity, routing, overlay, and other map analysis tools
- Add and analyze additional data

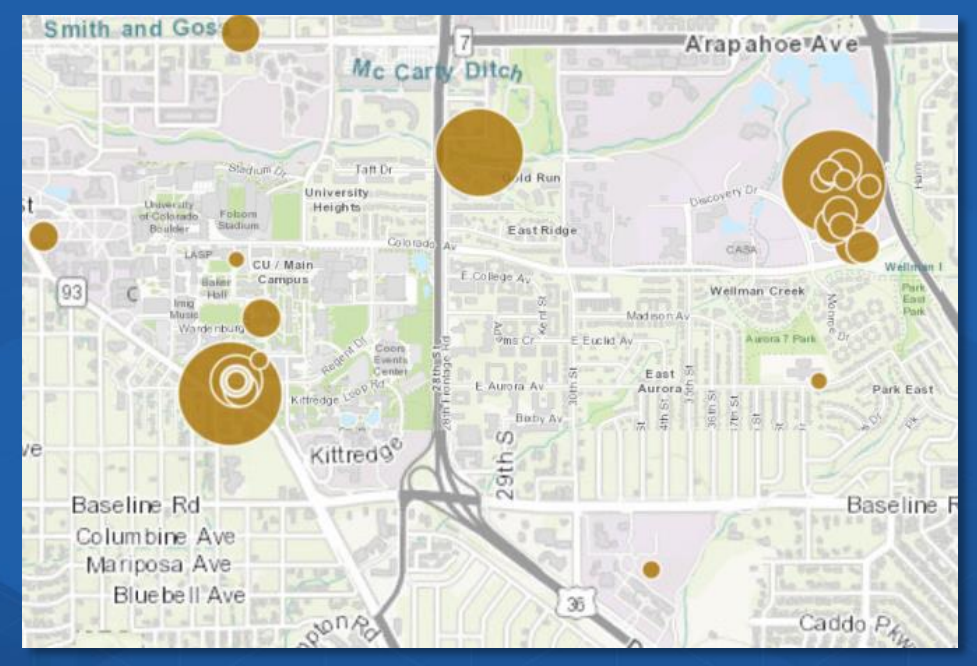

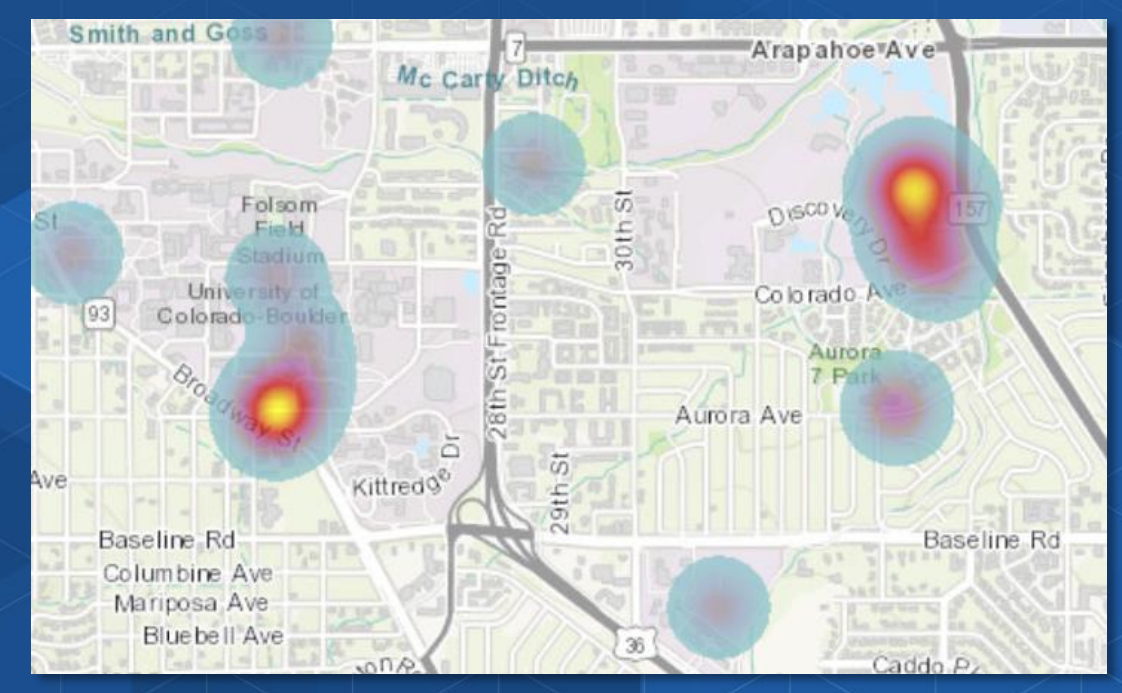

## **Use the platform!**

#### Embed a survey in a story map! The Top 10 beautiful Ports

Use a survey in a dashboard! Learn Lesson: <u>https://www.arcgis.com/home/item.html?id</u> =856da9aeb6944e3da2384906c7139dea

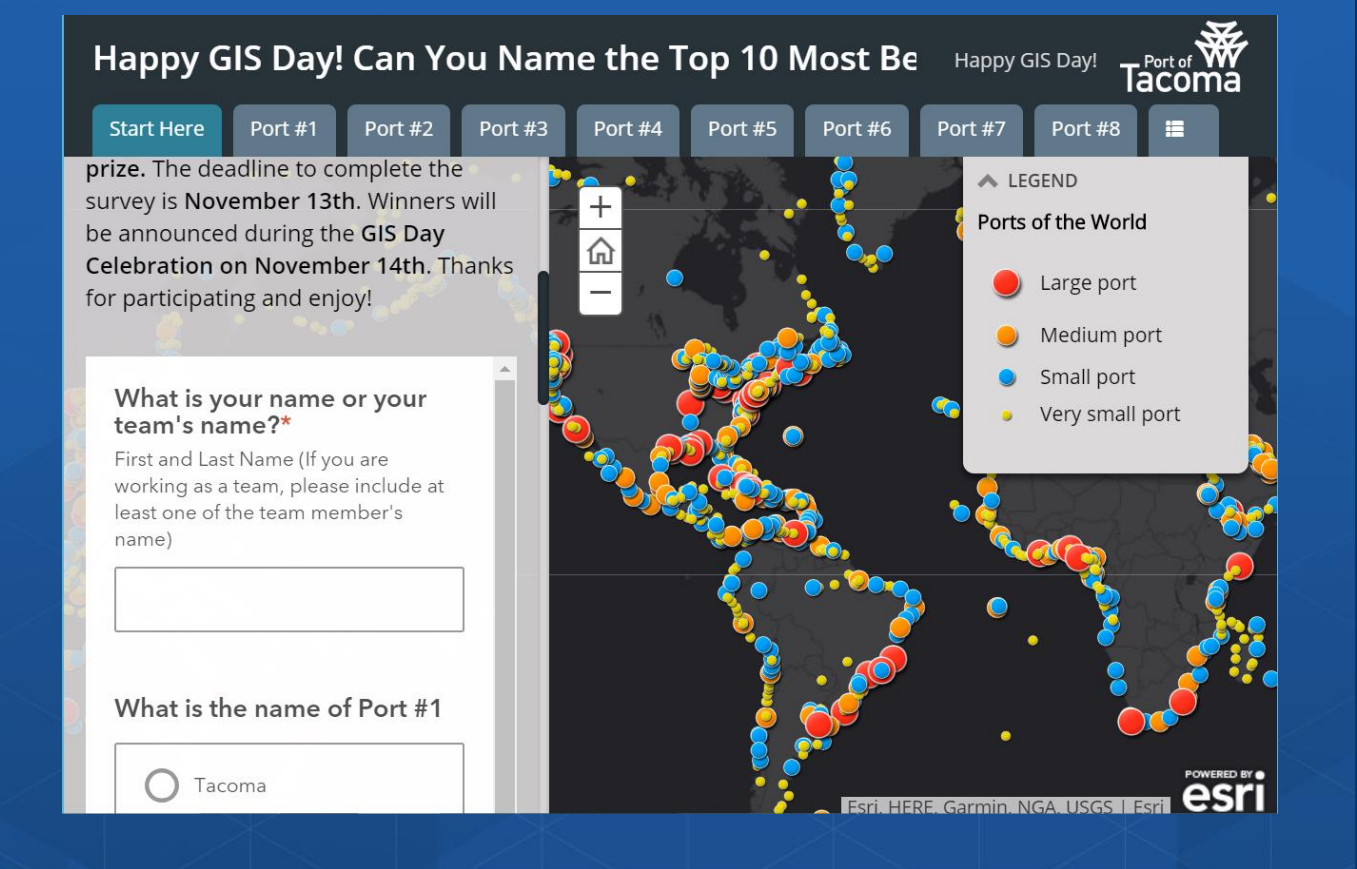

#### Keep Learning

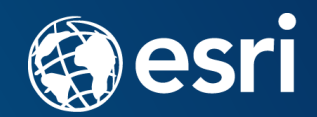

#### Esri Training: http://www.esri.com/training

(1) Teaching with GIS – Field Data Collection Using ArcGIS.
(2) Survey123 for ArcGIS. http://survey123.arcgis.com

Esri MOOCs: http://www.esri.com/mooc

-- including Do-it-Yourself-Web-Apps

GeoNet: https://community.esri.com/groups/survey123

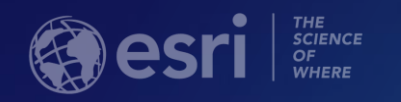

# Using Survey123 for ArcGIS for Instruction and Research

Joseph Kerski jkerski@esri.com

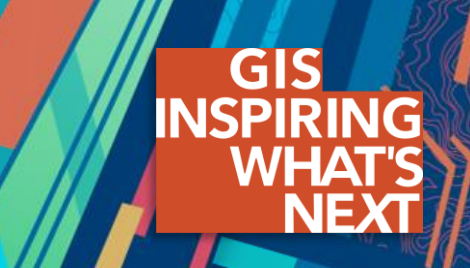